## 超级狗SuperDog使用说明 (正式锁)

### 上海澎凯信息科技有限公司

# ★注:必须在装有超级狗开发包、插着超级狗开发狗 Master、导入过开发狗库文件的这台电脑上加密和授权。安装开发包成功后,点击左下角"开始"菜单栏,打开"超级狗工具包",

| *                                           | 超级狗工具包                                                   | - 🗆 🗾 |
|---------------------------------------------|----------------------------------------------------------|-------|
| gemalto <sup>×</sup>                        |                                                          | 超级狗   |
| <b>软件保护</b><br>保护Windows、Linux和Android平台的软件 | <b>外壳加密工具</b><br>对可执行文件和数据文件进行加壳保护                       |       |
| <b>内容保护</b><br>保护视频文件、Offic∈文档和PDF文档        | 授权管理工具<br>定义许可授权,用于编程超级狗;设计许可升级排<br>作,用于远程升级超级狗          |       |
| <b>身份认证方案</b><br>提供基于超级狗的身份认证解决方案           | <b>超级狗开发商向导</b><br>开发商代码导入,下载定制的函数库<br><b>超级狗ToolBox</b> |       |
|                                             | 用于间化超级初Licensing AFI保护<br>超级狗编程工具<br>将许可定义与入超级狗          |       |
|                                             | <b>超级狗加密助手</b><br>用于数据加密,以及生成随机加密数组                      |       |
|                                             | <b>远程升级工具</b><br>生成升级请求文件,应用许可升级文件                       |       |
| 盘研美丽花教史                                     | 远程升级界面定制工具<br>用于定制远程升级工具                                 |       |
| <u>採作于期久教</u> 在                             |                                                          |       |

### 1、导入开发狗Master:

"软件保护"-"超级狗开发商向导",

| <b>z</b>                                    | 超级狗工具包                                                |         |
|---------------------------------------------|-------------------------------------------------------|---------|
| gemalto×                                    |                                                       | 超级狗     |
| <b>软件保护</b><br>保护Windows、Linux和Android平台的软件 | <b>外壳加密工具</b><br>对可执行文件和数据文件进行加壳保护                    |         |
| <mark>内容保护</mark><br>保护视频文件、Office文档和PDF文档  | 授权管理工具<br>定义许可授权,用于编程超级狗;设计许可升级排作,用于远程升级超级狗           | an<br>* |
| 身份认证方案<br>提供基于超级狗的身份认证解决方案                  | 超级狗开发商向导<br>开发商代码导入,下载定制的函数库<br>超级狗编程工具<br>路在可定义与人群级狗 |         |
|                                             | 超级狗加密助手<br>用于数据加密,以及生成随机加密数组                          |         |
|                                             | <b>远程升级工具</b><br>生成开级请求文件,应用许可升级文件                    |         |
|                                             | 远程升级界面定制工具<br>用于定制远程升级工具                              |         |
|                                             | 日志查看工具<br>查看日志文件                                      |         |
| 操作手册及教程                                     |                                                       |         |

#### 选择推荐的导入方式,点击"下一步",

| <b>R</b> _                     | 超级狗开发商向导 | ×           |
|--------------------------------|----------|-------------|
| 选择导入方式                         |          |             |
| 请选择超级狗 API 的导入方式:              |          |             |
|                                |          |             |
| ● 从 SafeNet 网站下载超级狗 API (推荐方式) |          |             |
| ○ 从 SafeNet 提供的开发商向导文件中导出超级狗   | API      |             |
|                                |          |             |
|                                | 也可以联系代理商 |             |
|                                | 下载离线包文件  |             |
|                                |          |             |
|                                |          |             |
|                                |          |             |
|                                |          |             |
|                                |          |             |
|                                |          |             |
|                                |          |             |
|                                | न        | -步(11) > 取消 |

#### 再点击"下一步","下一步",都是默认,

| Ę | )                            | 超级狗开发商向导                                                                       | >       |
|---|------------------------------|--------------------------------------------------------------------------------|---------|
|   | 开发狗信息<br><sub>请确保将开发狗妥</sub> | <b>善保存,它包含您的开发商代码。</b><br>这5个大写字母即为您所购买开发商狗和子狗的序列号。以后同套软件的加密狗只需按这5个大写字母买同号狗即可。 |         |
|   | 开发狗 ID                       | 410895797                                                                      |         |
|   | 开发号                          | WCMMJ                                                                          |         |
|   | 开发商 ID                       | 3145842                                                                        |         |
|   | 开发商代码文件                      | C:\Program Files (x86)\Gemalto\SuperDog\2.4\Tools\\VendorCodes\WCMMJ.hvc       |         |
|   |                              |                                                                                |         |
|   |                              | < 上一步(B) (下一步()                                                                | 1) > 取消 |

#### 等待下载完毕后,点击"完成",

| έο       | 超新                                       | 级狗开发商向导               | ×             |
|----------|------------------------------------------|-----------------------|---------------|
| 您的 API į | 已经成功下载并安装                                |                       |               |
| 开发商 ID   |                                          | 状态                    |               |
| ⊿ ■ W0   | CMMJ - 3145842 (开发狗 ID 410895797)        |                       |               |
|          | API: 32 Bit Windows Static               | 安装已成功完成               |               |
|          | API: 32 Bit Windows DLL                  | 安装已成功完成               |               |
| •        | API: 64 Bit Windows Static               | 安装已成功完成               |               |
|          | API: 64 Bit Windows DLL                  | 安装已成功完成               |               |
|          | API: Windows/32-bit dynamic library stub | 安装已成功完成               |               |
|          | API: Windows/64-bit dynamic library stub | 安装已成功完成               |               |
|          | API: 32 Bit Android ARM Static           | 安装已成功完成               |               |
|          | API: 32 Bit Android ARM Shared Object    | 安装已成功完成               |               |
|          | API: 32 Bit Android x86 Static           | 安装已成功完成               |               |
|          | API: 32 bit Android x80 Shared Object    | <del>α</del> ₩□ΩUJ元αU |               |
|          |                                          |                       | 4. ()         |
|          |                                          | 一元月                   | 火( <u>F</u> ) |

#### 注:如已经申请离线包,可以选择第二个选项,导入mwp文件即可。

| <b>超级狗开发商向导</b> 在1000年10月1日日本10月1日日本10月1日 | × |
|----------------------------------------------------------------------------------------------------|---|
| 选择导入方式                                                                                                    |   |
| 请选择超级狗 API 的导入方式:                                                                                                    |   |
| _ ○ 从 SafeNet 网站下载超级狗 API (推荐方式)                                                                                                    |   |
| ● 从 SafeNet 提供的开发商向导文件中导出超级狗 API                                                                                                    |   |
| D:/加密狗资料/超级狗/超级狗离线包/主锁对应离线包/WCMMJ-2.4/3145842.mwp                                                                                                    |   |
|                                                                                                    |   |
|                                                                                                    |   |
|                                                                                                    |   |
|                                                                                                    |   |
|                                                                                                    |   |
|                                                                                                    |   |
|                                                                                                    |   |
|                                                                                                    |   |
|                                                                                                    |   |
|                                                                                                    |   |
|                                                                                                    |   |
| 下一步(图)> 取消。                                                                                                    |   |

#### 2、外壳加密(支持可执行exe和动态库dll): "软件保护"→"外壳加密工具":

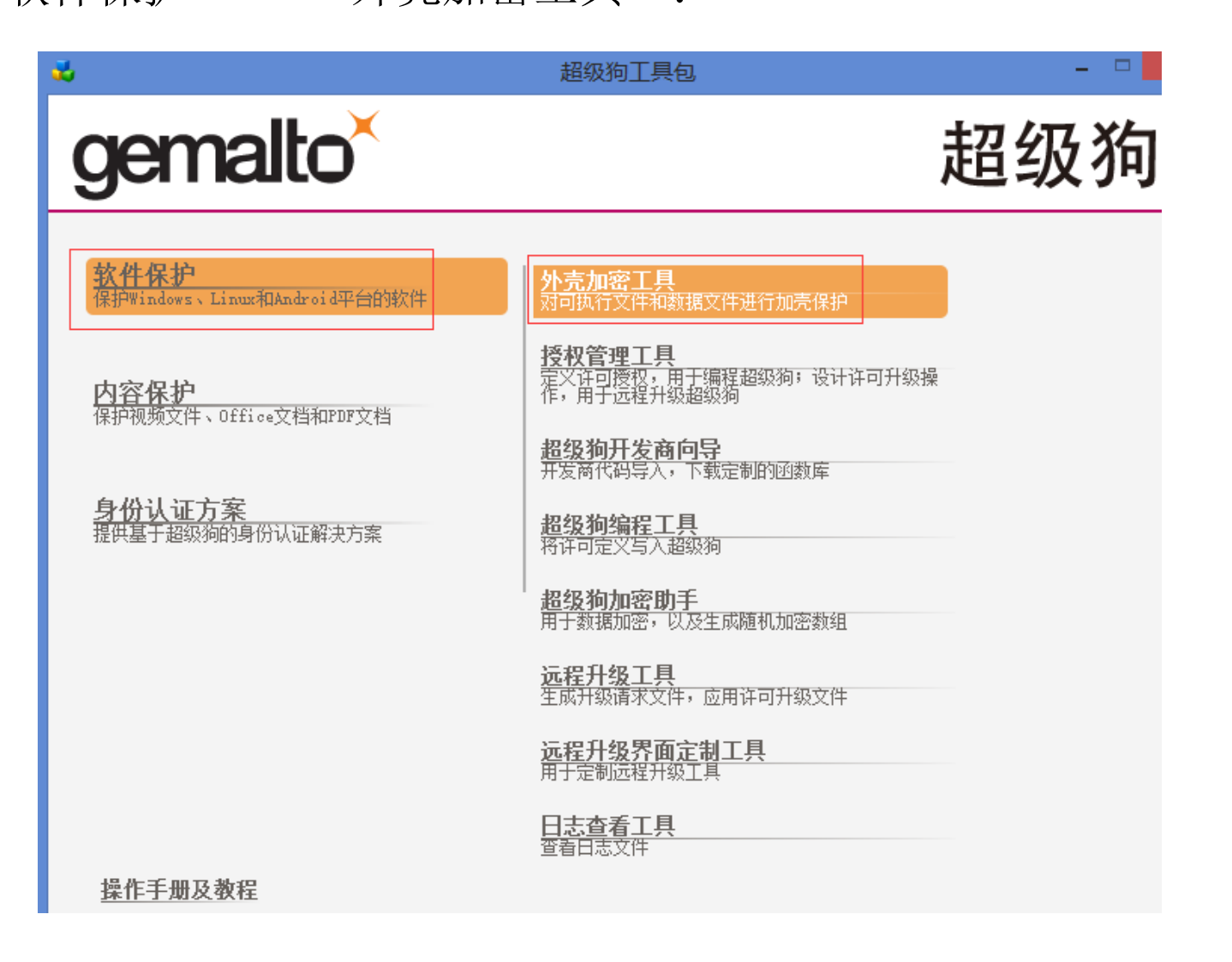

#### 添加需要加密的程序(可以加密多个程序)并双击该行进行设置: (注:请选择"使用正式开发号")

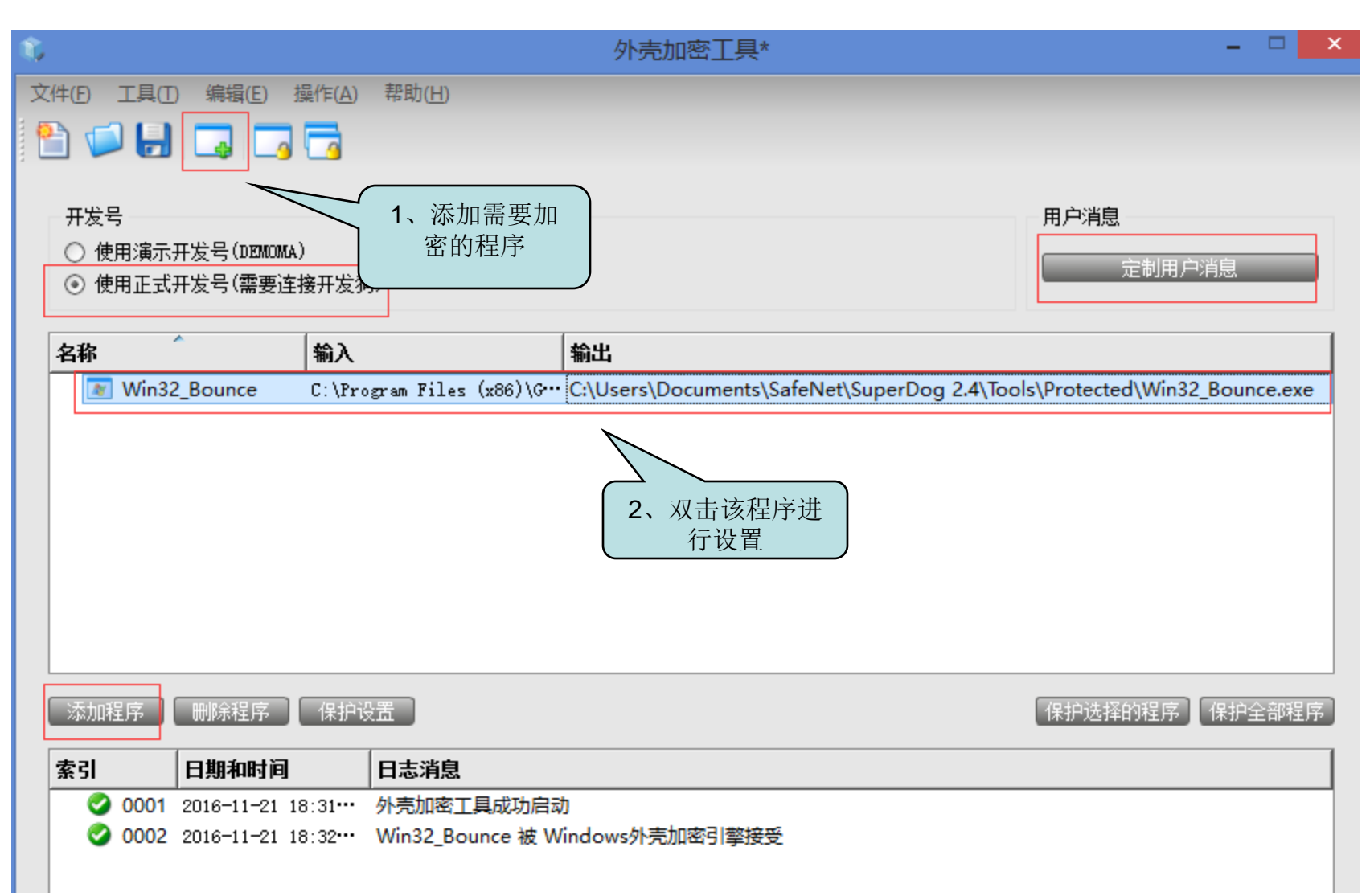

配置"输出路径"和"特征ID",特征ID范围是0~65471。其中: 0是 您同号子狗中默认都有的,非0的数字需要通过"授权管理工具"写入。 之后点"保护":

| Ŵ,                                      | · · · · · · · · · · · · · · · · · · ·                                                                                                    |    |
|-----------------------------------------|----------------------------------------------------------------------------------------------------|----|
| 输入文<br>输出文<br>特征 1<br>此特征<br><u>启动援</u> | 件 C:\Program Files (x86)\Gemalto\SuperDog\2.4\Tools\samples\Win32_Bounce.exe<br>件 E:\test\Win32_Bounce.exe<br>D 1 ②<br>需要在超级狗中存在,请使用授权管理工具进行许可设计,并使用超级狗编程工具对超级狗编程。<br>权管理工具 |    |
| 保护设<br>♥ F<br>● ゲ<br>● S<br>□ S         | 置     ● 高級 数据文件保护 代码植入       日戸调试器检测<br>估计以子进程运行       期性后台检查     300秒 ●       全行等待     120秒 ●       表示运行等待消息                                                               |    |
| 伊                                       |                                                                                                    | 关闭 |

#### 提示加密成功,

| ŵ                             | 保护设置                                                                                                    | × |
|-------------------------------|----------------------------------------------------------------------------------------------------|---|
| 输入文件 C:\Program Fil           | les (x86)\Gemalto\SuperDog\2.4\Tools\samples\Win32_Bounce.exe                                                                                                    |   |
| 输出文件 E:\test\Win32<br>特征 ID 1 | 保护状态         ×         ●         ●         ●         ●         ●         ●         ●         ●         ●         ●         ●         ●         ●         ●         ●         ●         ●         ●         ●         ●         ●         ●         ●         ●         ●         ●         ●         ●         ●         ●         ●         ●         ●         ●         ●         ●         ●         ●         ●         ●         ●         ●         ●         ●         ●         ●         ●         ●         ●         ●         ●         ●         ●         ●         ●         ●         ●         ●         ●         ●         ●         ●         ●         ●         ●         ●         ●         ●         ●         ●         ●         ●         ●         ●         ●         ●         ●         ●         ●         ●         ●         ●         ●         ●         ●         ●         ●         ●         ●         ●         ●         ●         ●         ●         ●         ●         ●         ●         ●         ●         ●         ●         ●         ●         ● <td></td> |   |
| 此特征需要在超级狗中存在<br>启动授权管理工具      | 名称<br>② Win32 Bounce                                                                                                    |   |
| 保护设置 💡 高级                     |                                                                                                    |   |
| ☑ 用户调试器检测 □ 允许以子进程运行          |                                                                                                    |   |
| ☑ 周期性后台检查 [                   |                                                                                                    |   |
| □ 显示运行等待消息                    |                                                                                                    |   |
|                               |                                                                                                    |   |
|                               | 保护成功完成                                                                                                    |   |
|                               | 启动受保护的程序 关闭                                                                                                    |   |
|                               |                                                                                                    |   |
|                               |                                                                                                    |   |

把加密后的所有文件全部替换到原来的运行目录下即可正常运行。

注意:.net程序一般会提示找不到程序集的错误,此时请在: 工具-设置-.net目录,添加一下您要加密的这个程序所在的上层文 件夹(如下图,添加dll这个文件夹)。路径中不要含有中文名称, 文件路径也不要放的太深。

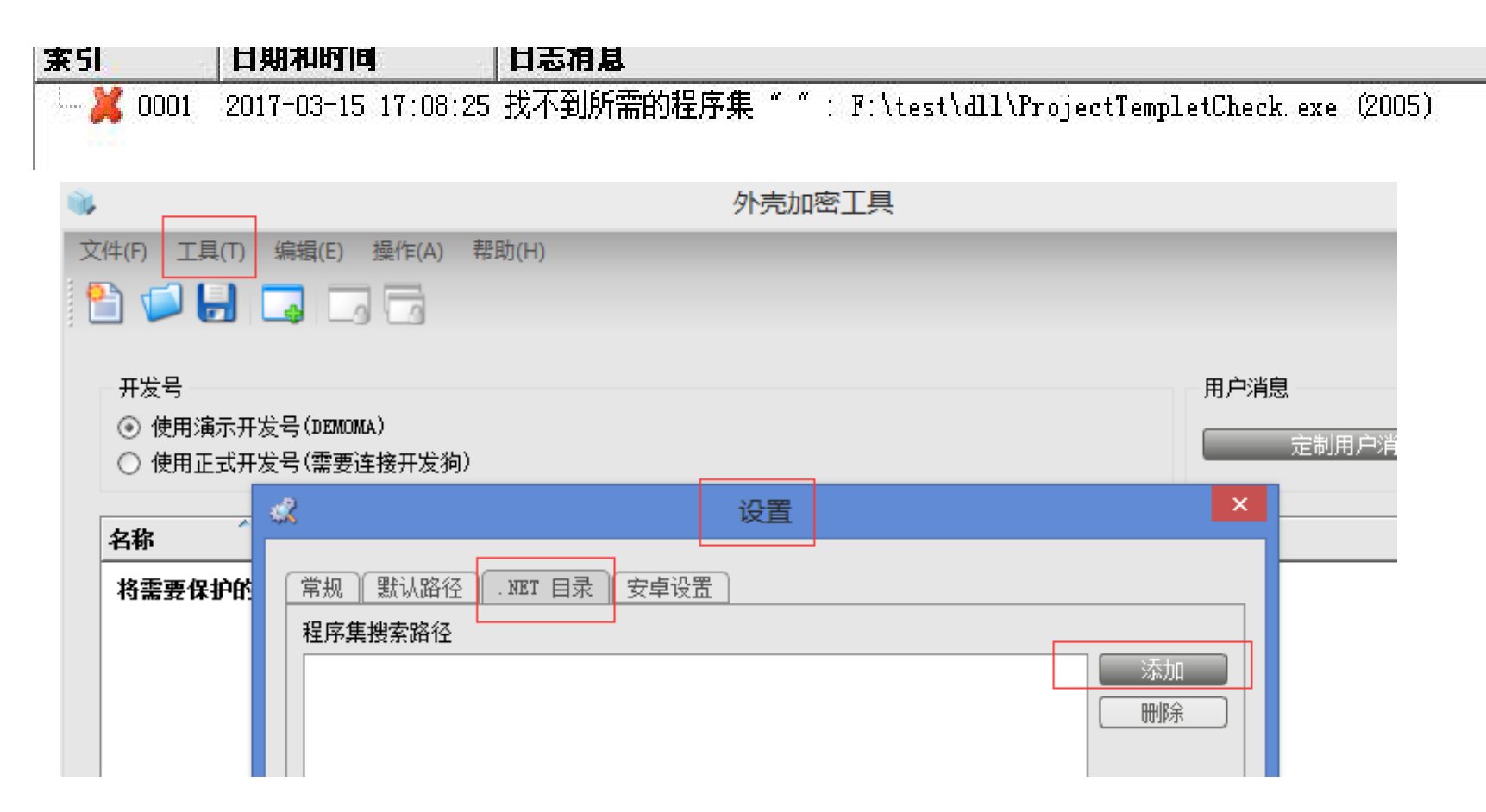

若添加后还是报错,请检查是否缺少您编译程序需要的所有库文件。.net目录中指定的库文件目录是编译时依赖的库文件,而不是运行时依赖的库文件。请务必注意。

如下图就是VS编译时部分程序需要依赖的库文件目录。

> Program Files (x86) > Microsoft Visual Studio 10.0 > Visual Studio Tools for Office > PIA > Office12

| 名称                                      | 修改日期            | 类型     | 大小       |
|-----------------------------------------|-----------------|--------|----------|
| zh-Hans                                 | 2018/9/28 20:09 | 文件夹    |          |
| Microsoft.Office.InfoPath.Permission    | 2011/1/18 18:27 | 应用程序扩展 | 17 KB    |
| Microsoft.Office.interop.access.dao.dll | 2011/1/18 18:27 | 应用程序扩展 | 79 KB    |
| Microsoft.Office.Interop.Access.dll     | 2011/1/18 18:27 | 应用程序扩展 | 1,575 KB |
| Microsoft.Office.Interop.Excel.dll      | 2011/1/18 18:27 | 应用程序扩展 | 1,247 KB |
| Microsoft.Office.Interop.Excel.xml      | 2011/1/18 21:08 | XML文档  | 1,098 KB |
| Microsoft.Office.Interop.Graph.dll      | 2011/1/18 18:27 | 应用程序扩展 | 147 KB   |
| Microsoft.Office.Interop.InfoPath.dll   | 2011/1/18 18:27 | 应用程序扩展 | 143 KB   |
| Microsoft.Office.Interop.InfoPath.Se    | 2011/1/18 18:27 | 应用程序扩展 | 395 KB   |
| Microsoft.Office.Interop.InfoPath.Xm    | 2011/1/18 18:27 | 应用程序扩展 | 87 KB    |
| Microsoft.Office.Interop.MSProject.dll  | 2011/1/18 18:27 | 应用程序扩展 | 883 KB   |
| Microsoft.Office.Interop.OneNote.dll    | 2011/1/18 18:27 | 应用程序扩展 | 17 KB    |
| Microsoft.Office.Interop.Outlook.dll    | 2011/1/18 18:27 | 应用程序扩展 | 899 KB   |
| Microsoft.Office.Interop.Outlook.xml    | 2011/1/18 21:08 | XML文档  | 2,298 KB |
| Microsoft.Office.Interop.OutlookVie     | 2011/1/18 18:27 | 应用程序扩展 | 35 KB    |
|                                         |                 |        |          |

#### 3、授权管理工具添加"特征ID": "软件保护"→"授权管理工具",

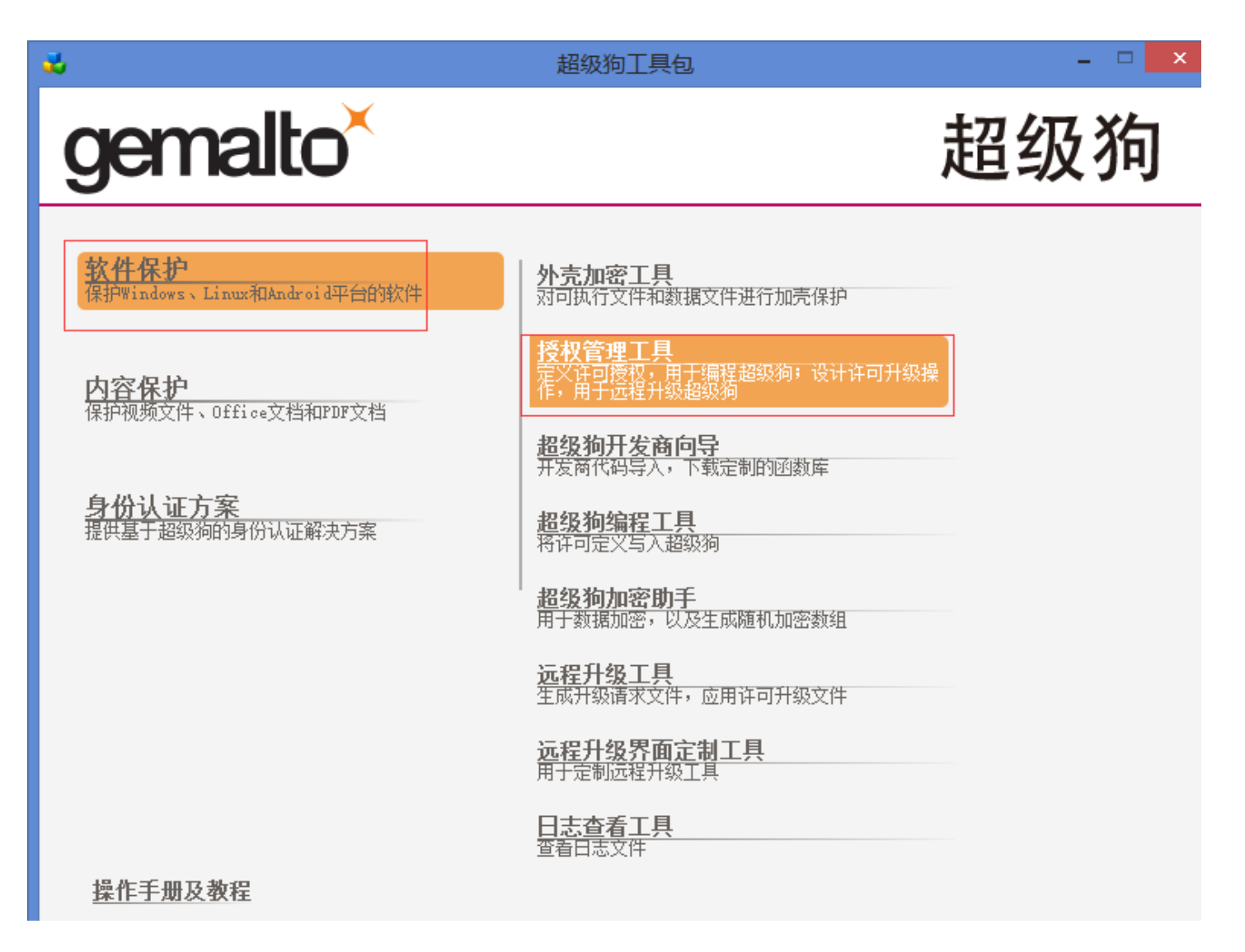

#### (1) "工具" $\rightarrow$ "设置" $\rightarrow$ "常用",选择"使用正式开发号",

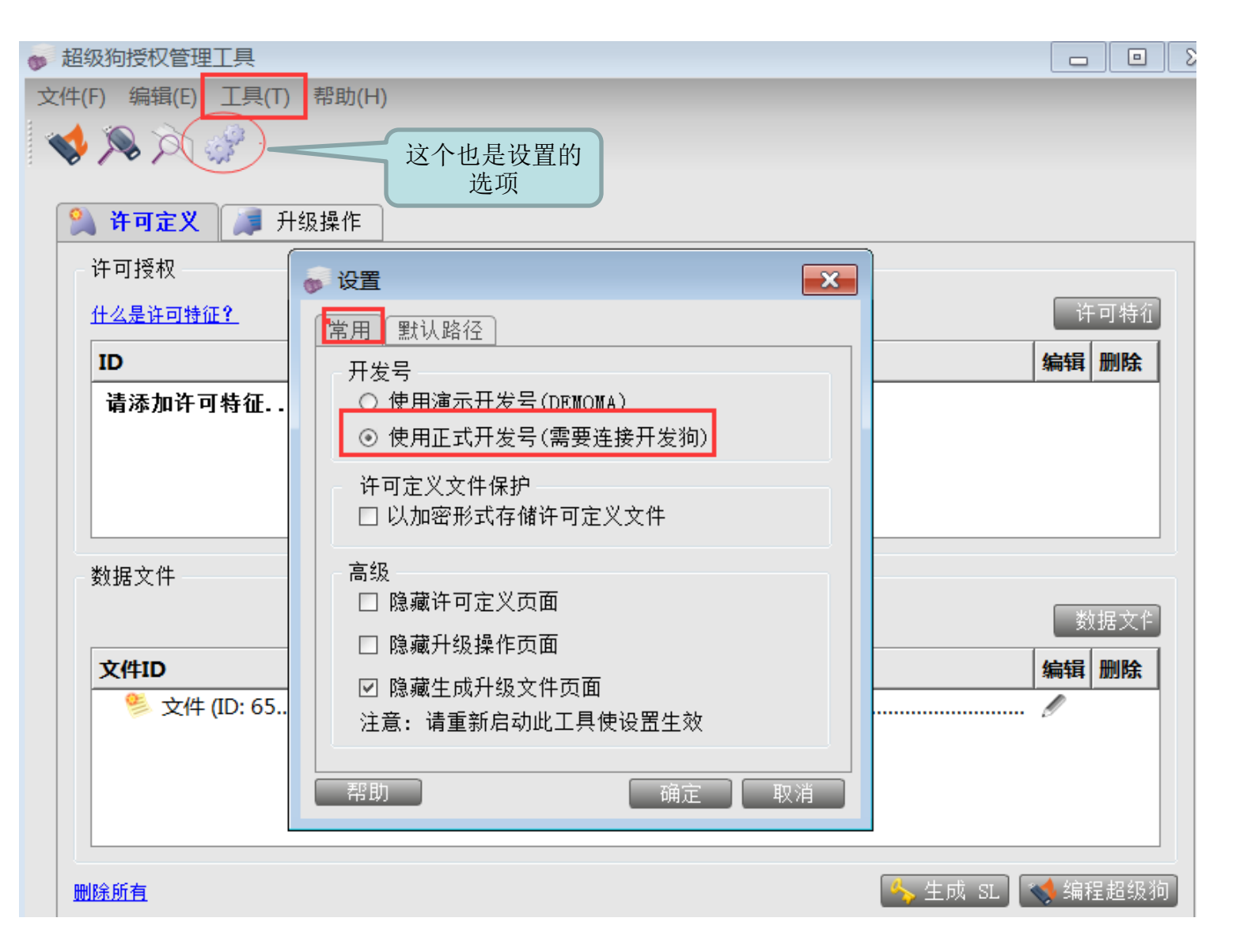

#### 在"工具"→"查看超级狗",可以查看该子狗的信息,

|   |   | 查看起               | 留级狗    | ×              |
|---|---|-------------------|--------|----------------|
| 属 | 性 |                   | 值      |                |
| 4 | 超 | 级狗(ID: 857536821) |        |                |
|   | Γ | 开发商 ID            | 314584 | 42             |
|   |   | 超级狗 ID            | 857536 | 6821           |
|   |   | 类型                | Superl | Dog            |
|   |   | 固件版本              | 4.51   |                |
|   |   | 总存储区大小            | 1032   |                |
|   |   | 虚拟时钟时间 (UTC 时间)   | 2016-1 | 11-21 10:02:47 |
|   | 4 | 许可授权              |        |                |
|   |   | ▲ 特征 (ID: 0)      |        | 特征项0和数据        |
|   |   | 许可类型              | 赤久     | 件默认都是在子        |
|   |   | 允许远程桌面访问          | 否      | 中的             |
|   | 4 | 数据文件              |        |                |
|   |   | ▲ 数据文件 (ID:65524) |        |                |
|   |   | 文件类型              | 读写     |                |
|   |   | 文件长度              | 128    |                |
|   |   |                   |        |                |
|   |   |                   |        |                |
|   |   |                   |        |                |
|   |   |                   |        |                |
|   |   |                   |        |                |
|   |   | Ξ                 | Ъ      |                |

#### (2)"+许可特征",

|                          |                   | 超级                 | 向授权管理工具 |         | ×            |
|--------------------------|-------------------|--------------------|---------|---------|--------------|
| (E) 编辑(E) 工具(T) 帮.       | 助(出)              |                    |         |         |              |
| 🔊 🔊 🖉                    |                   |                    |         |         |              |
| <b>许可定义</b> 利级操          | ſE                |                    |         |         |              |
| 许可授权                     |                   |                    |         |         |              |
| <u>什么是许可特征?</u>          |                   |                    |         | (       | + 许可特征       |
| ID                       | 名称                | 许可信息               |         | 编辑      | 删除           |
| *110~11                  |                   |                    |         |         |              |
| AND HAVE A CHT           |                   |                    |         |         |              |
| <b>数据</b> 义 <del>门</del> |                   |                    |         | (       | + 数据文件       |
| 数据义许<br><b>文件ID</b>      | 文件类型              | 文件长度               | 文件内容    | 編辑      | + 数据文件       |
|                          | <b>文件类型</b><br>读写 | <b>文件长度</b><br>128 | 文件内容    | 编辑<br>《 | + 数据文件<br>删除 |

#### 设置"特征ID"(这个需要和前面外壳加密用到的特征ID必须一致)、 "特征名称"和"许可类型",

#### 注意:如您的客户电脑需要通过微软自带的远程桌面打开软件,请勾选 "允许远程桌面访问"。

|                         | (五) 邦明(11) |                       | 超级维  | 回授权管理工具    |   |             |
|-------------------------|------------|-----------------------|------|------------|---|-------------|
| ト(ビ) 漏損(ビ) 上具           | (1) 帝則(日)  |                       |      |            |   |             |
| <b>, 120 1</b> 20 686 6 |            |                       |      |            |   |             |
| 🔌 许可定义 🔰                | 升级操作       |                       |      |            |   |             |
| - 许可授权                  |            |                       |      |            |   |             |
| <u>什么是许可特征?</u>         |            |                       |      |            |   | + 许可特征      |
| ID                      |            | 名称                    | 许可信息 |            | 編 | <b>緝 删除</b> |
| 请添加许可特征                 |            |                       |      |            |   |             |
|                         |            |                       | i    | 添加特征       | × |             |
|                         | - 特征&许可信   | 息                     |      |            |   |             |
|                         | 特征ID       | 1                     |      | 🗌 允许远程桌面访问 |   |             |
|                         | 特征名称       | test                  |      |            |   |             |
| 数据文件                    | 许可类型       | 永久                    |      |            |   |             |
| XADHXCI I               |            | <del>永久</del><br>执行次数 |      |            |   | + 数据文件      |
| 文件ID                    |            | 过期日期<br>执行天数          |      |            |   | <b>日</b> 删除 |
|                         |            |                       |      |            |   |             |

(3) 点击"编程超级狗",如下图,提示"编程超级狗成功",

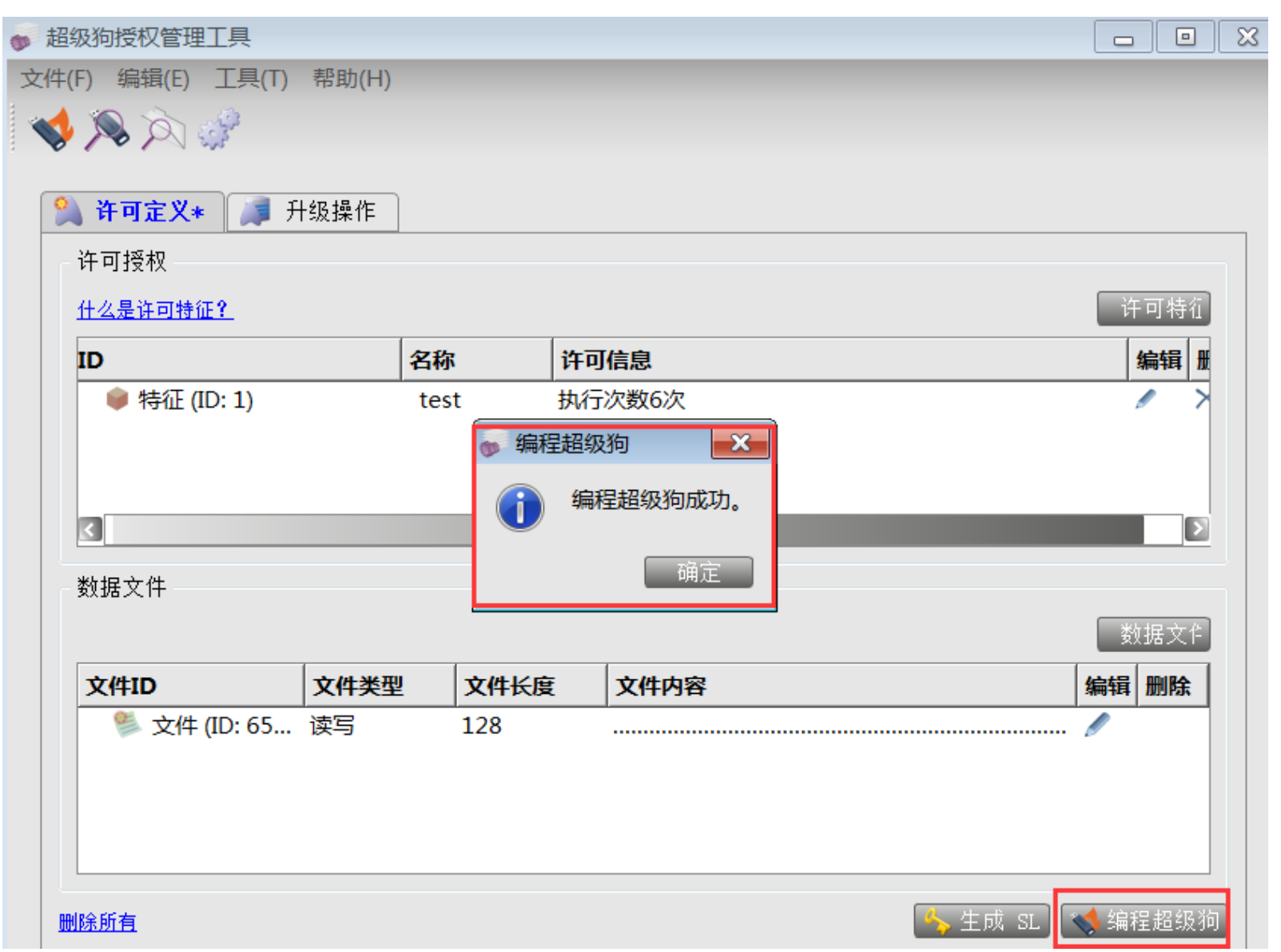

19

如需保留烧锁信息,可以"文件"-"保存为许可定义文件"保存为xml 文件,以后随时可以导入。此时再查看超级狗,刚才写入的信息都已在 里面了。

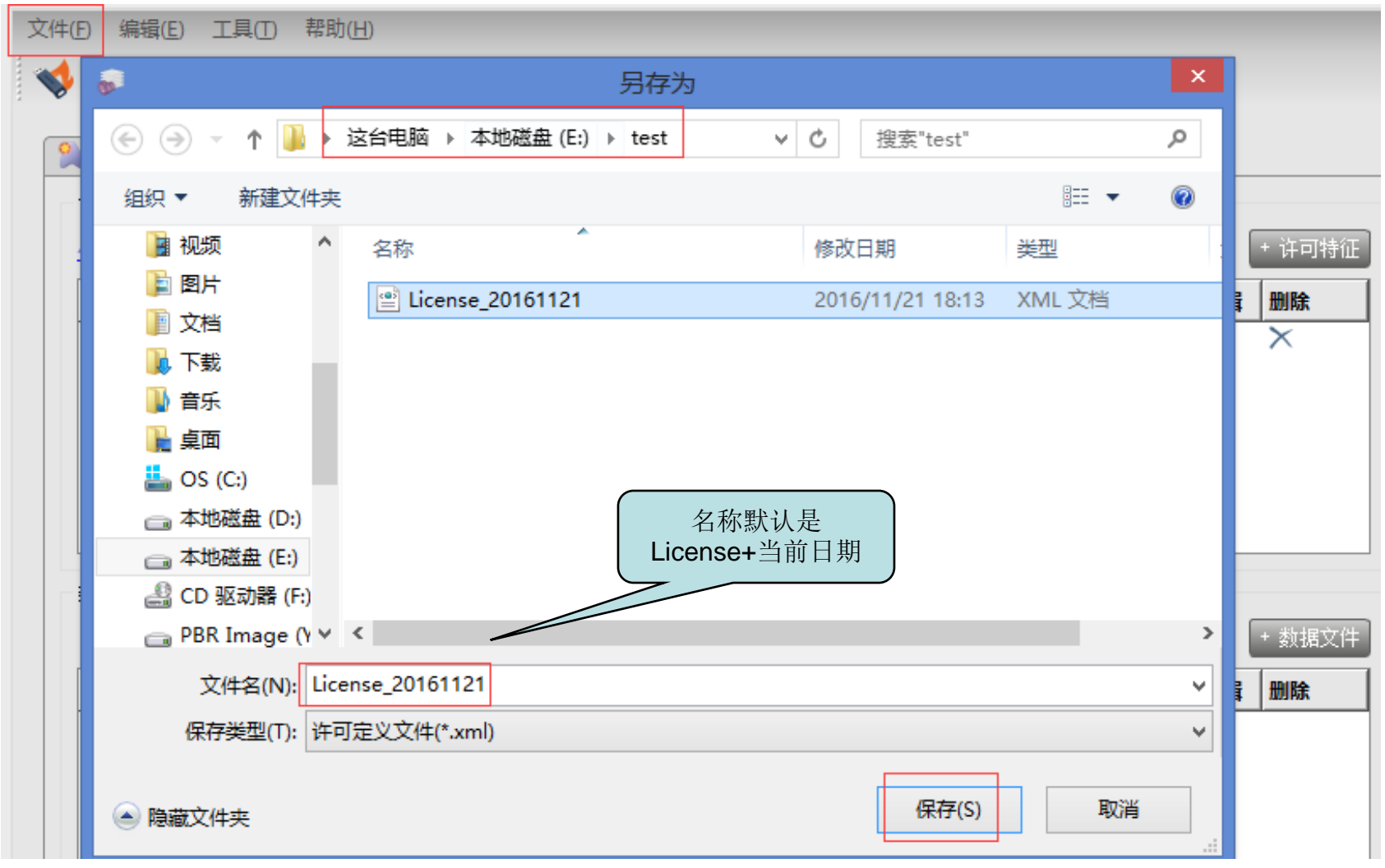

#### 4、批量烧制同样信息的超级狗子狗: "软件保护"→"超级狗编程工具",

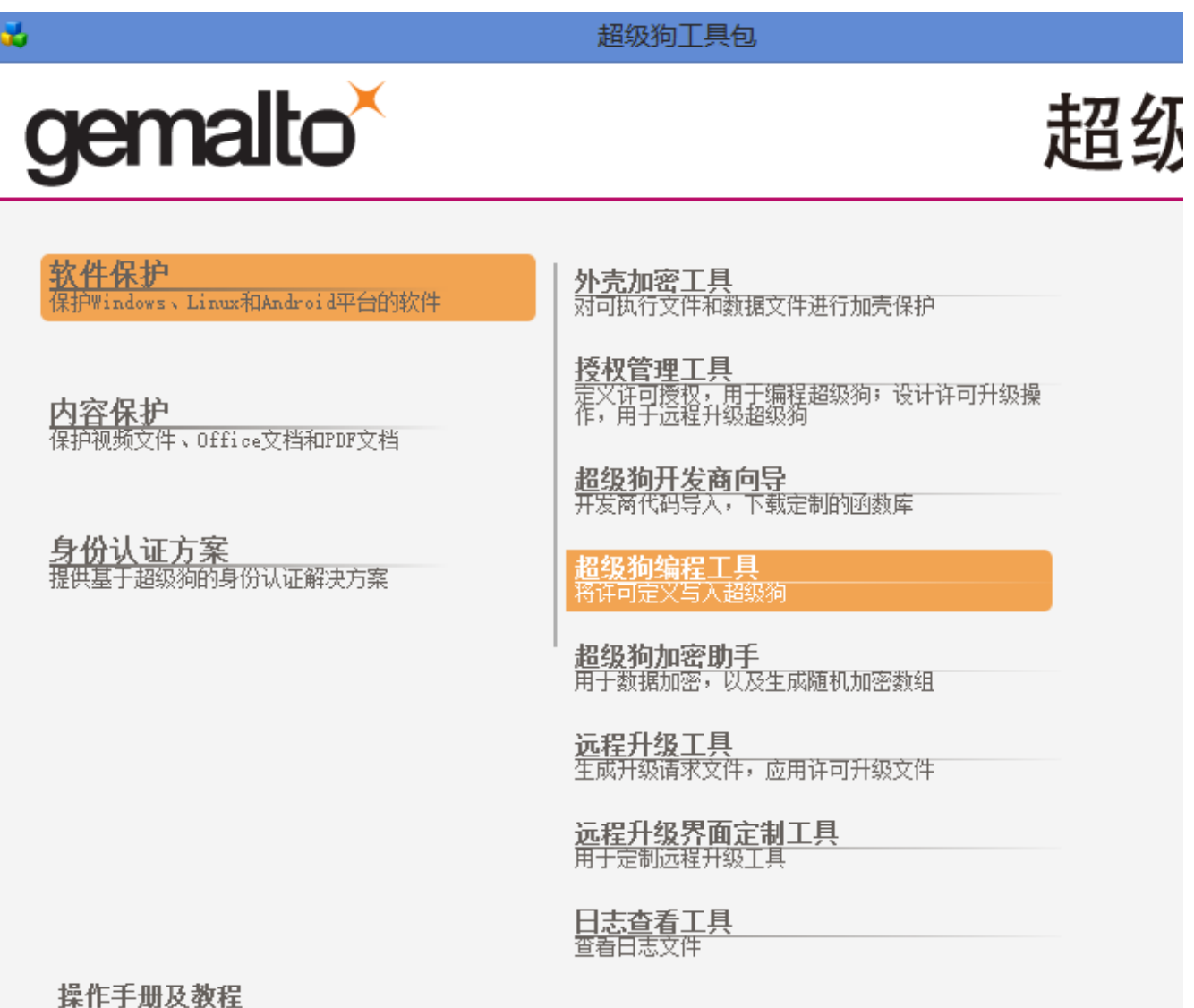

21

导入"授权管理工具"中保存的许可定义文件,点击"开始"进行批量 烧制同号超级狗子狗,

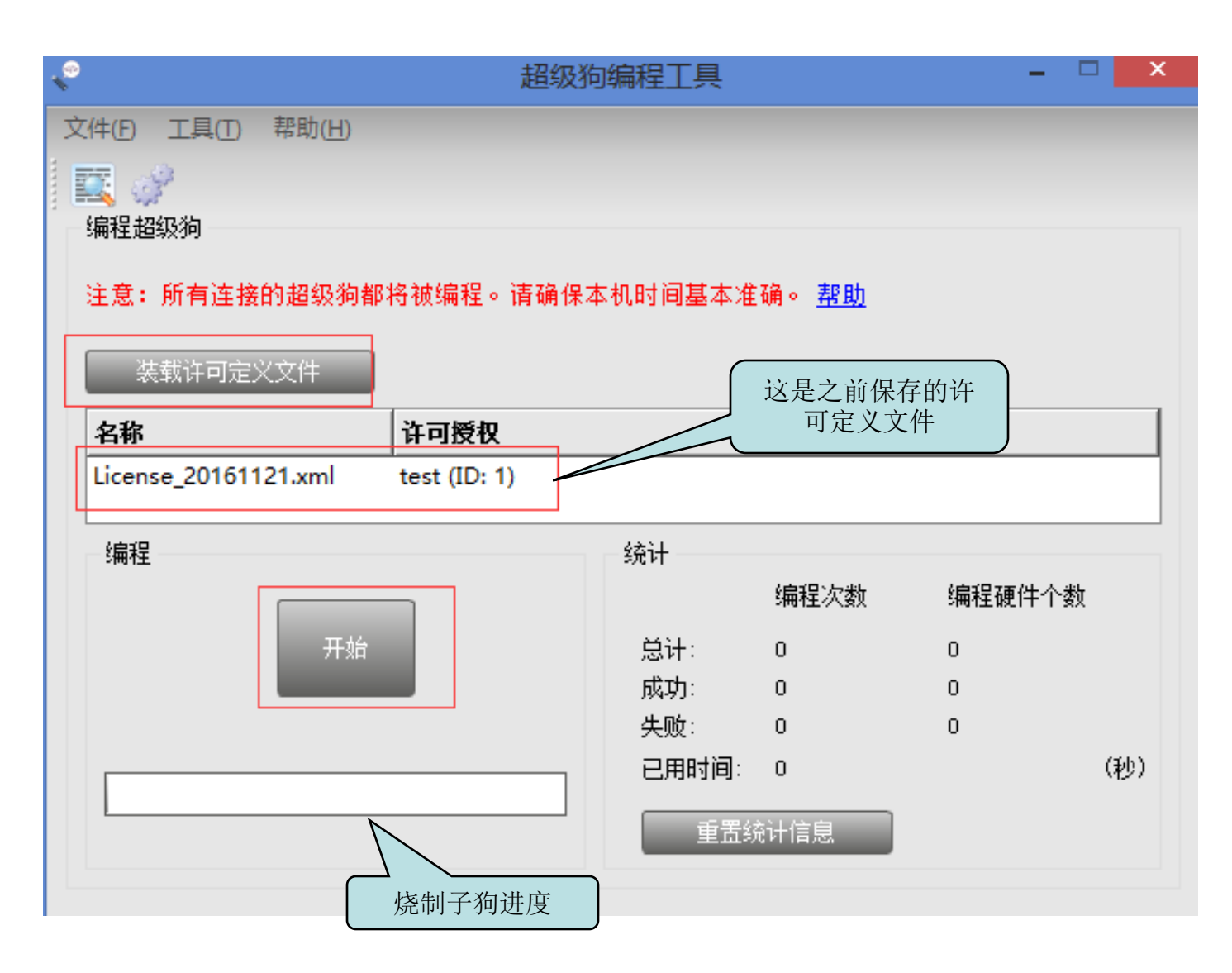

| <b>*</b>                          | 超级狗编程工具       |                       | _ (    | ×   |
|-----------------------------------|---------------|-----------------------|--------|-----|
| 文件(E) 工具(I) 帮助(H)                 |               |                       |        |     |
| E 3                               |               |                       |        |     |
| 编程超级狗                             |               |                       |        |     |
| 注音,所有法位的初级狗和物神道                   | 2. 违确权未知时间甘未举 | 7条 , 主8 85            |        |     |
| 注意・所有圧強的超級狗能符級維                   | 王。肖朔休平初的回圣平准  | 1089 ° <u>775 190</u> |        |     |
| 装载许可定义文件                          |               |                       |        |     |
|                                   | 权             |                       |        |     |
| License_20161121.xml test (ID: 1) |               |                       |        |     |
|                                   |               |                       |        |     |
| 编程                                | 统计            |                       |        |     |
|                                   |               | 编程次数                  | 编程硬件个数 |     |
| 开始                                | 总计:           | 1                     | 1      |     |
|                                   | 成功:           | 1                     | 1      |     |
| 成功编程1个超级狗。                        | 失败:           | 0                     | 0      |     |
|                                   |               | 2                     |        | (秒) |
| 重置统计信息                            |               |                       |        |     |
|                                   |               |                       |        |     |
| 准备就绪                              |               |                       |        |     |

## 加密完成!

## 谢谢!